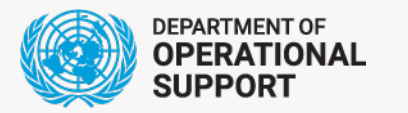

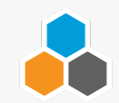

# 国連電子入札基盤 - Ariba E-Tendering -

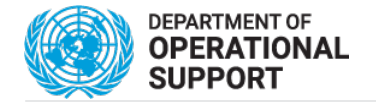

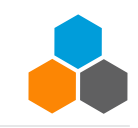

### 国連電子入札基盤(Ariba E-Tendering)

- □ 国連の調達活動を行う際の入札基盤
  - □ 販売者の会社情報がUNGMからAribaへ共有される
    □国連でのAribaを使った入札が初めてのユーザはAribaにて登録が必要
  - 入札会社との相互伝達
  - □ 入札の書類の提出
  - ] 落札会社への通知

関連資料: https://www.un.org/Depts/ptd/ariba-e-tendering-vendor-guidance

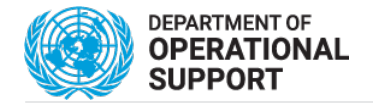

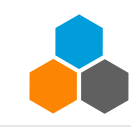

### Ariba E-Tendering 入札手順

□入札の公示:□入札会社へ招待電子通知送付

□入札先へ接続登録後、接続開始

□入札提出

□前提条件となる質問事項に回答

□入札する入札単位(Lot)/入札品目(Line)を選択し見積もり支払い通貨を選択 □作業範囲記述書(SoW)を確認し技術提案と金額提出

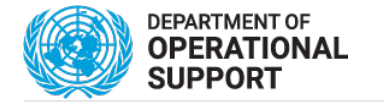

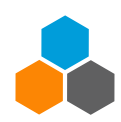

## 入札招待通知

📃 ☆ Ariba Administrator

The United Nations Secretariat has invited you to participate in the solicitation event: U...

SAP Ariba Netw...

- 🗋 入札の締切日時
- □ 登録されている利用者識別情報
- □ 入札先への接続先、及びAribaへの登録先
- □ 入札先の接続支援が必要な場合の宛先

(ariba-tendering@un.org)

- ❑ UNGMへの接続先
- 】 一般的な<u>Ariba利用者手引き先</u>

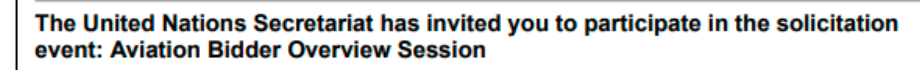

Ariba Administrator <no-reply@ansmtp.ariba.com> Reply-To: aribae-tendering@un.org To: un umoja third umoja <unaribasap03@gmail.com> Tue, Apr 5, 2022 at 12:53 PM

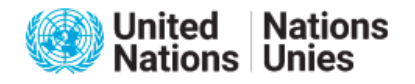

Welcome,

The United Nations Secretariat herewith invites you to participate in the following solicitation event: Aviation Bidder Overview Session. The solicitation event starts on Tuesday, April 5, 2022 at 9:47 AM, Pacific Daylight Time and closes on Thursday, May 5, 2022 at 9:47 AM, Pacific Daylight Time.

Use the following username to log in to United Nations Secretariat solicitation events: unaribasap03@gmail.com.

Click Here to access this solicitation event.

When you click this link, log in with your username and password. You will then have the option to register your buyerspecific user ID with a new or existing Ariba Commerce Cloud account and participate in the solicitation.

If you have forgotten your username or password and are unable to log in, Click Here. Please note the forgot password link is only valid for 24 hours. After this link expires, click Forgot Password on the Ariba Login page to reset your password.

Please note that the UN Secretariat uses the UNGM portal (https://www.ungm.org/) as its sole supplier database. Only emails associated with your company's UNGM account will be invited to solicitation events in Ariba. If solicitation events should be sent to other personnel in your organization, please ensure to update your company's UNGM account with the additional users and inform the UN Secretariat via email to aribae-tendering@un.org to update your Ariba account.

If you have any issues with your UNGM account, please review the resources available in the UNGM help center: https://help.ungm.org/

In case you experience problems using the e-tendering platform, you can reach out via email to aribae-tendering@un.org to request assistance. If you have any questions concerning the subject solicitation, kindly contact Procurement using the "Event Messages" after you log in to Ariba. Please note submitting your proposal/bid by any means other than Ariba's response template can result in your company's disqualification; this includes but is not limited to submitting the solicitation proposal directly by email to the support team or procurement official or submitting the solicitation proposal using the "Event Messages".

If you do not wish to respond to this event, Click Here. You must log in to the Ariba Commerce Cloud using your existing username and password before you can indicate that you do not want to respond to this solicitation event.

We look forward to working with you!

Thank You,

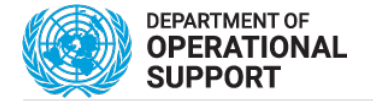

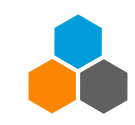

### 入札先接続

### 国連の入札でAribaを以前利用された利用者 国連の入札でAribaを初めて利用する利用者

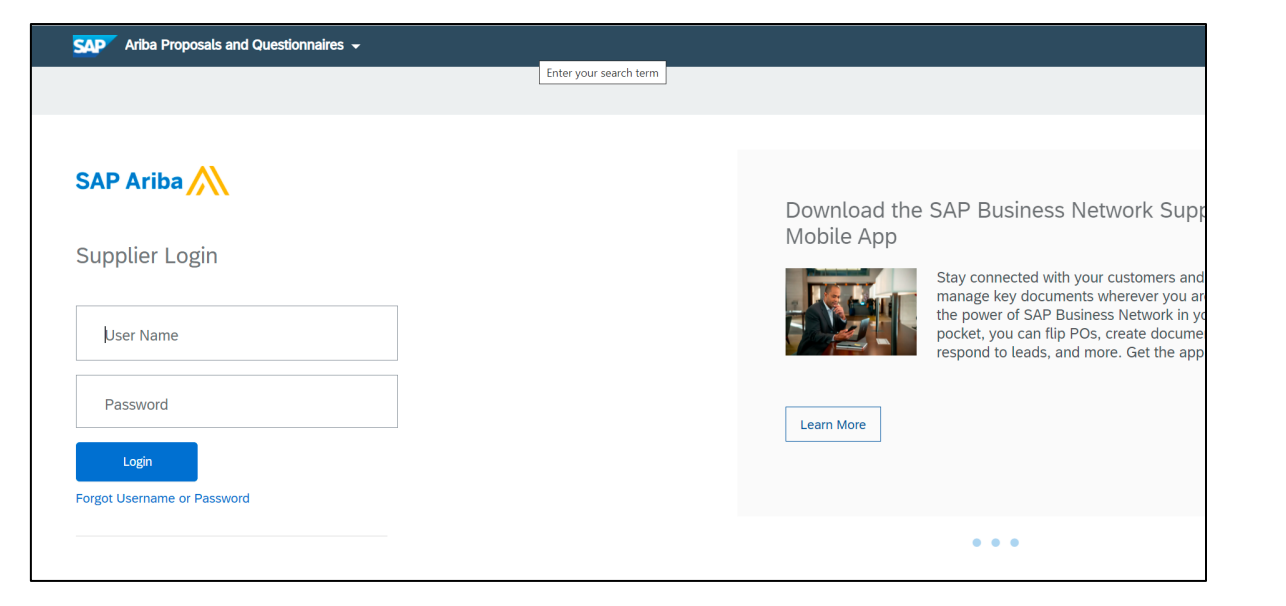

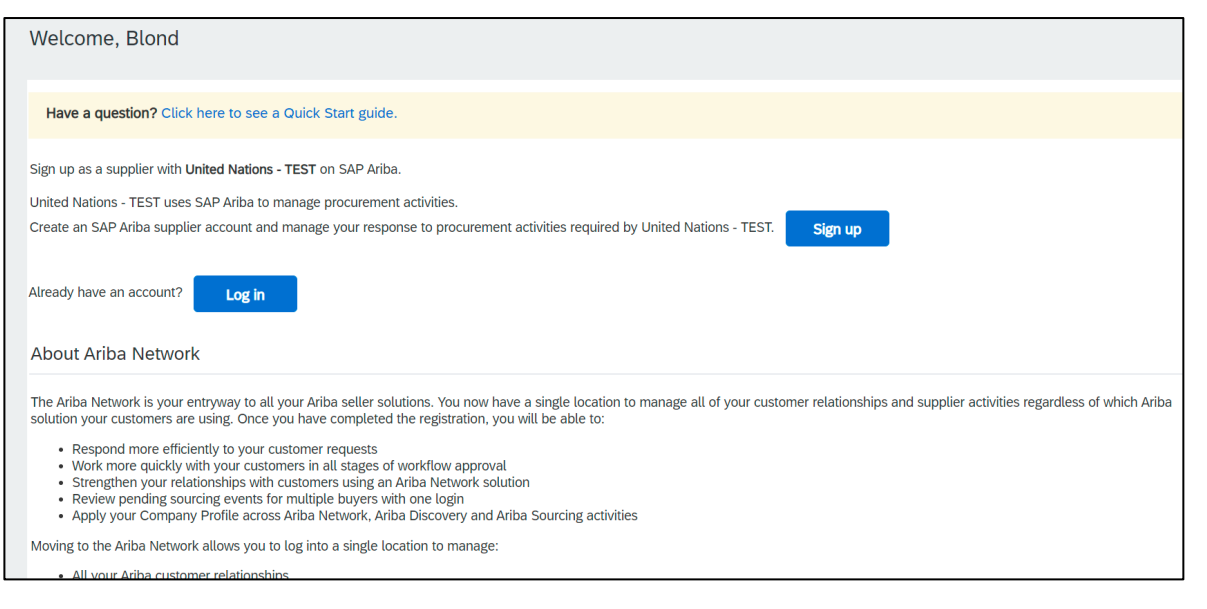

### ■ 登録されている利用者識別情報で接続

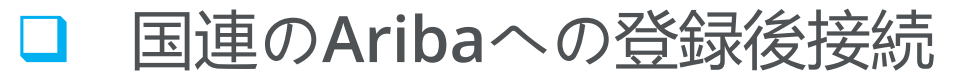

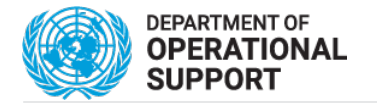

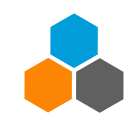

### 国連(Ariba)入札登録済販売者

| SAP Ariba 📈                 |                                                       |                                                                                                    |                                                     |                 |            |              |
|-----------------------------|-------------------------------------------------------|----------------------------------------------------------------------------------------------------|-----------------------------------------------------|-----------------|------------|--------------|
|                             |                                                       | Enter your search term                                                                                                    |                                                     |                 |            |              |
|                             | UNITED NATIONS SECRETARIAT - TEST                     |                                                                                                    |                                                     |                 |            |              |
|                             |                                                       |                                                                                                    |                                                     |                 |            |              |
| Supplier Login              | United Nations Secretariat - TEST Requeste<br>Profile | Welcome to the <b>Ariba Spend Management</b> site. This site assists in identifying world class suppliers who are market leaders in quality, service, and cost. Ariba, Inc. administers this site in an effort to ensure market integrity. |                                                     |                 |            |              |
|                             | All required customer requested fields have           |                                                                                                    |                                                     |                 |            |              |
|                             | been completed.                                       | Events                                                                                                    |                                                     |                 |            |              |
| unaribasap01@gmail.com      | View customer requested fields >                      |                                                                                                    |                                                     |                 |            |              |
|                             | Acting as: unaribasep01 unarib                        | isap01                                                                                                    |                                                     |                 |            | Stop         |
| •••••                       | Download Tutorials<br>Public Profile Comp             | Welcome to the Aribe Spend Management site. This site assists in identifying world class suppliers who are market leaders in quality, service, and cost. Ariba, Inc. administers this site                                                 | ite in an effort to ensure market inte <sub>l</sub> | grity.          |            |              |
|                             |                                                       | Events                                                                                                    |                                                     |                 |            | -            |
| Lorin                       | 35%                                                   | Title                                                                                                    | ID                                                  | End Time 4      | Event Type | Participated |
| Login                       | Enter a short descrip                                 | <ul> <li>Status: Completed (84)</li> </ul>                                                                                                    |                                                     |                 |            |              |
| Forgot Username or Password | There are no matched pos                              | <ul> <li>Status: Open (6)</li> </ul>                                                                                                    |                                                     |                 |            |              |
|                             |                                                       | RFP cargo charter template Event test 02                                                                                                    | Doc310685793                                        | 1/9/2024 15:08  | RFP        | No           |
|                             |                                                       | RFQ Althernate Bidd Demo event                                                                                                    | Doc324582845                                        | 3/10/2022 14:11 | RFP        | Yes          |
|                             |                                                       | Aviation Bidder Overview Session                                                                                                    | Doc402162201                                        | 5/5/2022 12:47  | RFP        | No           |
|                             |                                                       | Vehicle RFP - Demo V03 Published One vendor left to respond                                                                                                    | Doc401961886                                        | 5/5/2022 08:17  | RFP        | No           |
|                             |                                                       | 04-March-Fuel-Turnkey                                                                                                    | Doc380702694                                        | 15/4/2022 09:45 | RFP        | No           |
|                             |                                                       | Z-Test for composite role creation                                                                                                    | Doc381988318                                        | 7/4/2022 17:53  | RFP        | No           |
|                             |                                                       | <ul> <li>Status: Pending Selection (394)</li> </ul>                                                                                                    |                                                     |                 |            |              |
|                             |                                                       |                                                                                                    |                                                     |                 |            |              |
|                             |                                                       |                                                                                                    |                                                     |                 |            |              |

□ 招待通知の接続先より直接入札先へ接続が可能

□ Aribaの販売者専用接続先より接続する際は、上記の流れで接続を行い、 入札の表題を選択することにより、入札が可能

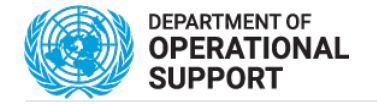

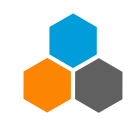

## 国連(ARIBA)入札新規販売者

| SAP Ariba Proposals and Question                                    | naires 👻                                         |                           | $\odot$                                                                                                    |                                                                                                    |  |  |
|---------------------------------------------------------------------|--------------------------------------------------|---------------------------|----------------------------------------------------------------------------------------------------|----------------------------------------------------------------------------------------------------|--|--|
| Register                                                            |                                                  |                           | Submit Cancel                                                                                                    |                                                                                                    |  |  |
| Verify and complete your basic com                                  | pany information and user account informatio     | Event Details             | 🗁 Doc390152995 - LT-RFP for Small-Tactical Class I Unmanned Ai                                                                                                    | Pending Publish Approv                                                                                                    |  |  |
| displayed below, however your com                                   | plete profile is now available as part of your A |                           |                                                                                                    | <b>_</b>                                                                                                    |  |  |
| Commerce Cloud username and pa                                      | ssword to access and manage all your Ariba d     | Event Messages            | Download Content         Review Prerequisites         Decline to Respond         Select Lot                                                                                                    | s Print Event Information                                                                                                   |  |  |
| Commerce Cloud?                                                     |                                                  | Download Tutorials        |                                                                                                    |                                                                                                    |  |  |
|                                                                     | Have a question? Click here to see               | Response Team             | Primary                                                                                                    |                                                                                                    |  |  |
|                                                                     |                                                  | ▼ Checklist               |                                                                                                    |                                                                                                    |  |  |
| Company information                                                 |                                                  | 1. Review Event Details   | Introduction                                                                                                    | (Section 1 of 5) Next »                                                                                                    |  |  |
|                                                                     |                                                  | 2. Review and Accept      | Name 1                                                                                                    |                                                                                                    |  |  |
|                                                                     |                                                  | Prerequisites             | ▼ 1 Introduction                                                                                                    | Less –                                                                                                    |  |  |
| Company Name:* Ariba Supplier 01 UN Umoja 3. Select Lots/Line Items |                                                  | 3. Select Lots/Line Items | <u>Notice of Confidentiality</u> : This transmission contains United Nations proprietary information that is strictly confidential and/or legally privile<br>Nations and/or the named recipient hereof. ANY UNAUTHORIZED DICLOSURE, COPYING, DISTRIBUTION OR OTHER USE OF THE INFO<br>erroneously received this transmission, please notify the United Nations Procurement Division immediately. | ged, and is intended strictly for the use by the Officials of the United RMATION HEREIN IS STRICTLY PROHIBITED. If you have |  |  |
| Country/Region:*                                                    | United States [USA]                              | 4. Submit Response        | ▼ 1.1 Instructions                                                                                                    |                                                                                                    |  |  |
| Address:*                                                           | Line 1                                           |                           | 1.1.1 General                                                                                                    | Less –                                                                                                    |  |  |
| Line 2                                                              |                                                  |                           | The United Nations (UN) solicits Proposals in response to this RFP. Proposers must strictly adhere to all the requirements of this RFP.                                                                                                    |                                                                                                    |  |  |
|                                                                     | Line 3                                           | All Content               | Submission of a Proposal shall be deemed to constitute an acknowledgement by the Bidder that all obligations stipulated by this RFP will be met and unless specified otherwise, the Propose read understood and agreed to all the instructions provided in this PEP                                                                                                    |                                                                                                    |  |  |
| City:*                                                              | New York                                         | 1 Introduction            |                                                                                                    |                                                                                                    |  |  |
| State:*                                                             | Alabama [US-AL] 🗸 🗸                              | 2 Participation and       | Function and Facing Dular                                                                                                    | Next Section: Participation and R                                                                                           |  |  |
| Zip:*                                                               | 10017                                            | ~ Re                      | Event Overview and Timing Rules                                                                                                    |                                                                                                    |  |  |
|                                                                     |                                                  | 3 Bid Submission          | Owner: Ramona Muresan (i) Currency:                                                                                                    | US Dollar                                                                                                    |  |  |
|                                                                     |                                                  | 4 Technical Proposal      | Event Type:         RFP         Regions:           Publish time:         3/25/2022 7:26 PM         Regions:                                                                                                    | UN United Nations                                                                                                    |  |  |

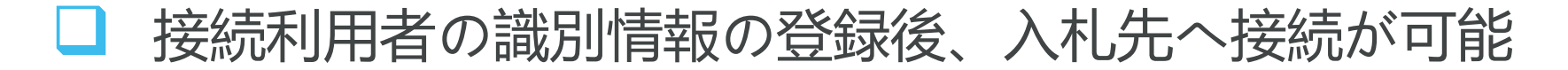

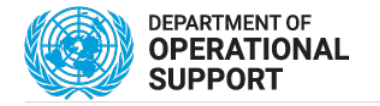

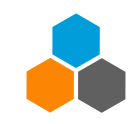

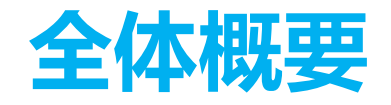

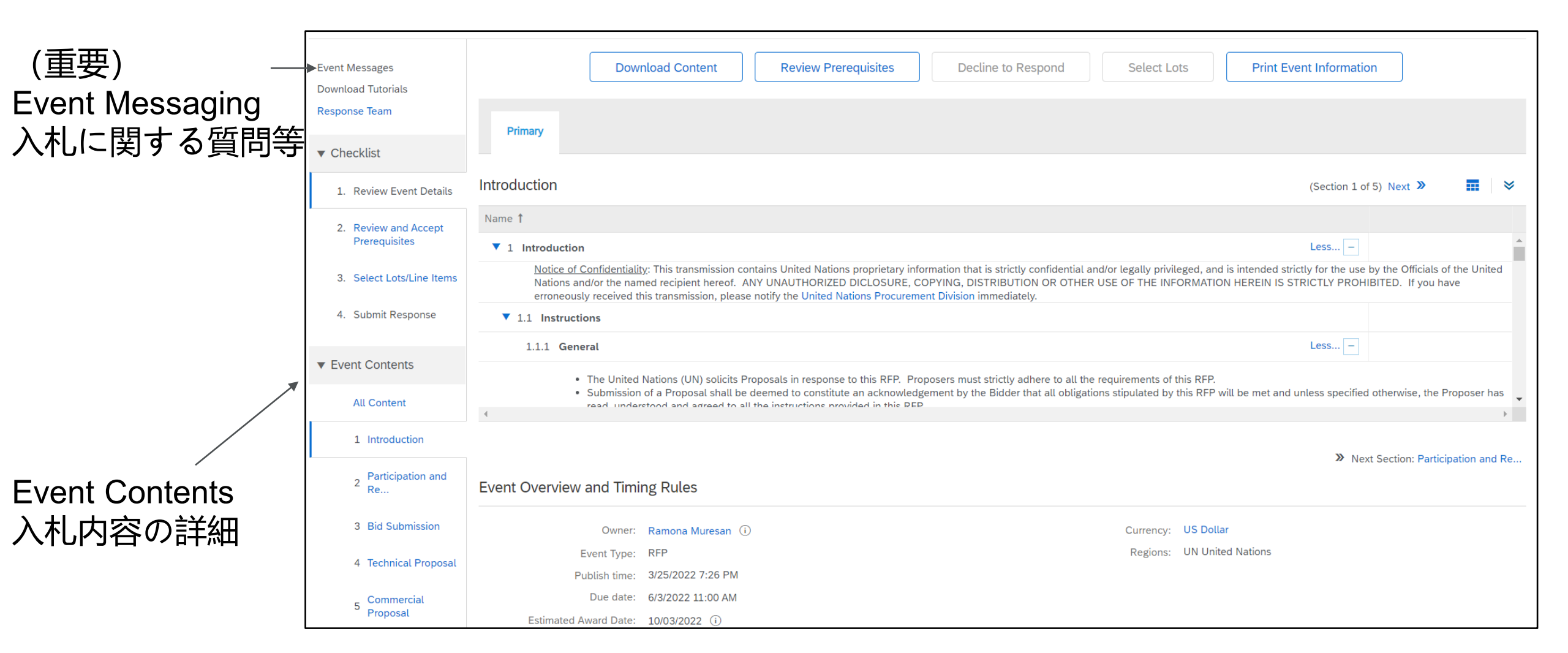

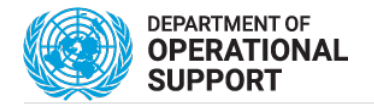

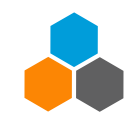

20 0013 03.20.10

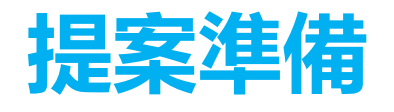

#### □ 前提条件となる質問事項に 回答

□ 入札する、項目の入札単位 (Lot)/品目(Line)を選択し見積も り支払い通貨を選択

| Event Messages<br>Download Tutorials<br>Response Team        | You must decide whether or not you intend to participate in this event.           Download Content         Intend to Participate         Decline to Participate         Print Event Information |             |  |  |  |  |
|--------------------------------------------------------------|----------------------------------------------------------------------------------------------------|-------------|--|--|--|--|
| Ariba Sourcin                                                | ng Company Settings v unaribasap002 unari Help v                                                                                                    | Messages >> |  |  |  |  |
| Go back to United Nations Secretariat Dashboard Desktop File |                                                                                                    |             |  |  |  |  |
| Select Lots                                                  | Doc520299573 - On-call General Construction and Administration Services at UNHQ NY                                                                                                    | Cancel      |  |  |  |  |
| ▼ Checklist                                                  | Choose the lots in which you will participate. You can cancel your intention to participate in a lot until you submit a response for that lot; once you submit a response you cannot withdraw   | it.         |  |  |  |  |
| Review Event Details     Select Lots/Line Items              | Select Lots/Line Items Select Using Excel                                                                                                    |             |  |  |  |  |
| 3. Submit Response                                           | A dimmed checkbox indicates lots for which bidding is required, or for which you have already placed a bid. You cannot modify your intent to bid on these lots.                                 |             |  |  |  |  |
|                                                              | Lots Available for Bidding                                                                                                    | ■ ×         |  |  |  |  |
|                                                              | Name Reason for not bidding                                                                                                    |             |  |  |  |  |
|                                                              | ▼ 5.2.1 Total of all Sample Lots - PRICING                                                                                                    | A           |  |  |  |  |
|                                                              | 5.2.1.1 TOTAL BID PRICE                                                                                                    |             |  |  |  |  |
|                                                              | SMALL PROJECT TOTAL COST 1,000 GSF (Please input the value from your Annex C5-B Summary Bid excel table for this project size)                                                                  |             |  |  |  |  |
|                                                              | 5.2.1.2 TOTAL BID PRICE                                                                                                    |             |  |  |  |  |
|                                                              | 5.2.1.3 TOTAL BID PRICE                                                                                                    |             |  |  |  |  |
|                                                              | Confirm Selected Lots/Line Items                                                                                                    | •           |  |  |  |  |

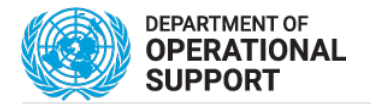

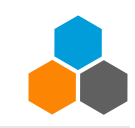

Unspecified V

🛃 Annex B SoW FINAL.pdf 🗸

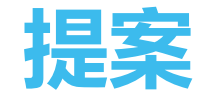

#### □ 入札の内容を確認と提案

#### Event Contents All Content ▼ 2.1 Participation 1 Introduction ▼ 2.2 Statement of Work Participation and 2 Re...

#### 3 Bid Submission

#### 資料の添付による回答

質問事項に回答

2.2.1 Statement of Work

作業範囲定義書SoWの取得

2.1.1 Does your company intend to submit a Proposal to the UN by the deadline date?

| 4 | Technical Section | ▼ 4.1 Mandatory Requirements                                                                                                    | More + |                                                           |  |
|---|-------------------|----------------------------------------------------------------------------------------------------|--------|-----------------------------------------------------------|--|
| 5 | Commercial        | 4.1.1 Bidding firm must have been in business at least ten (10) years and have representation (local office) within the New York metropolitan area (maximum 90 minute response time). Please provide proof of such. |        | *Attach a file 👎                                          |  |
|   |                   | 4.1.2 Bidding firm's total value of awarded projects for 2017-2022 must be at least US\$25 million for general construction work relating to trades as noted in article 2.3 of SoW. Please attach list of projects. |        | *Attach a file 👎                                          |  |
|   | Floposat          | 4.1.3 Please attach copy of official General Contractor's License and Registration with the City of New York.                                                                                                    |        | <ul><li>★Attach a file </li><li>★Attach a file </li></ul> |  |

10

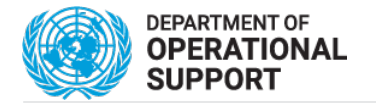

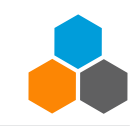

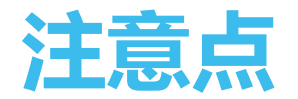

### □ 入札の提案

| Submit Entire Response                                      | Update Totals               | Save draft                   | Compose Message                         | Excel Import |
|-------------------------------------------------------------|-----------------------------|------------------------------|-----------------------------------------|--------------|
| <ul> <li>提案は入札最</li> <li>最ま記号は追</li> <li>入札を提出する</li> </ul> | 終日時まで何<br>加の記述や溺<br>る際に、必須[ | 「度でも提出か<br>たけ資料を追知<br>の答項目が回 | 「可能<br>加で提出が可能<br>]答されていないま<br>!客が提出できま | 場合は以下の警      |
| 告が通知され、回                                                    | 山谷されるまで                     | 記、人札の扱                       | 是条が提出できま                                | きせん          |

() There are 49 problems that require completion or correction in order to complete your request.

Mouse over the red icons to learn more. Use the Next and Previous links to step through the errors as needed.

□(重要)技術(Technical)の項目に金額など提案が含まれると入札が不適当 となり落札されません

Ξ

< Previous | Next >

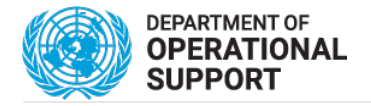

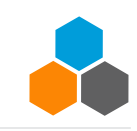

## 入札の完了確認

□ 入札の完了確認

□ 必須項目に回答が完了、提出を押下

| √    | Submit this response? |        |  |  |  |  |
|------|-----------------------|--------|--|--|--|--|
| Clic | k OK to submit.       |        |  |  |  |  |
| [    | OK                    | Cancel |  |  |  |  |

□ 提出に成功すれば緑の最前面に以下の表示が確認

| Vour response has been submitted. Thank you for participating in the event. |  |
|-----------------------------------------------------------------------------|--|
|                                                                             |  |
| Primary                                                                     |  |

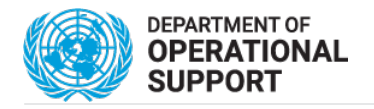

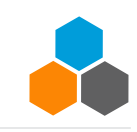

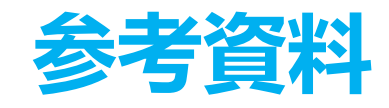

### □接続に関する問い合わせ先: <u>aribae-tendering@un.org</u>

#### □Aribaへの接続先: <u>https://service.ariba.com/Supplier.aw</u>

- □ UNGM 販売者登録説明
- <mark>] PD Vendor 説明</mark>
- ☐ <u>簡易6分解説</u>動画
- Ariba案内資料
  - Ariba複数個人認証情報の統合
    - https://support.ariba.com/Item/view/181922
  - □ 複数のAN IDsの管理

https://www.ariba.com/resources/library/library-pages/supplier-launchpad-managing-multiple-anids

Ariba管理者認証管理

https://www.ariba.com/resources/library/library-pages/supplier-launchpad-switching-ariba-networkaccount-administrators.

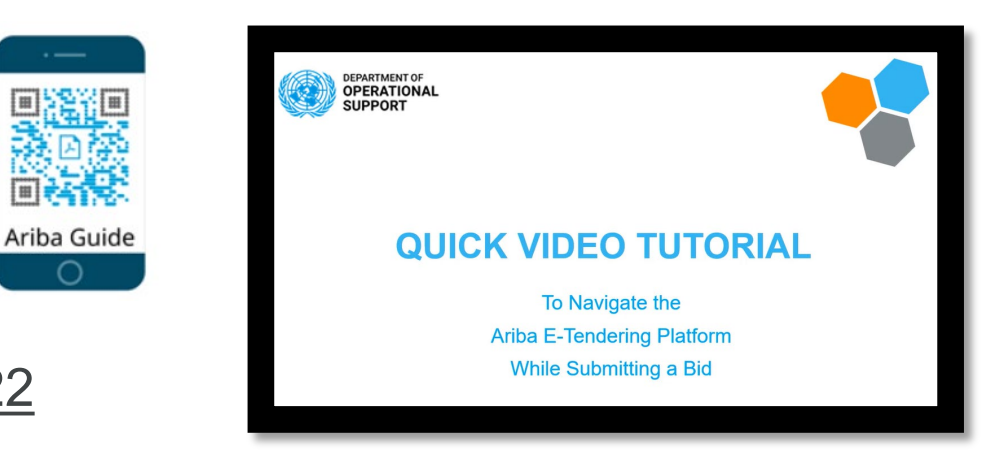